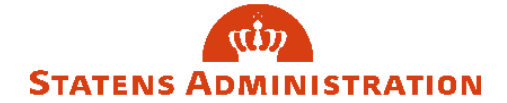

| Funktionalitet | Sådan opretter du barselsforløb for Mor |
|----------------|-----------------------------------------|
| System         | HR-Løn                                  |
| Opdateret      | 04-12-2023                              |

Vejledningen beskriver, hvordan du opretter et barselsforløb for Mor i HR-Løn.

Det anbefales at oprette nye Barselsforløb i HR-Løn. Barselsforløb, der allerede er oprettet i SLS skal viderebehandles i SLS.

| Trin                                | Forklaring                                                                                                    | Navigation                                                                                                    |
|-------------------------------------|----------------------------------------------------------------------------------------------------|----------------------------------------------------------------------------------------------------|
| Fremsøg<br>medarbejder i HR-<br>Løn | Indtast CPR-nr og fremsøg medarbejder.<br>Tryk derefter på 'Vis' ud for personen.                                                 | Indtast navn eller CPR-nummer                                                                                                    |
|                                     | Tryk 'Barsel' under 'Ferie/fravær'                                                                                                | FE <u>R</u> IE/FRAVÆR                                                                                                    |
| Angiv<br>terminsdato                | <b>Åbn</b> kalender eller tast dato manuelt i<br>datofeltet.                                                                      | Terminsdato ?<br>dd-mm-yyyy                                                                                                    |
|                                     | Tryk gem.                                                                                                    |                                                                                                    |
| Vælg<br>forældrerolle               | Klik på Drop-down pilen og vælg<br>forældrerollen 'Mor' på drop-down-listen.                                                      | Forældrerolle       Ant         Vælg rolle       ✔         Vælg rolle       ✔         Mor       ✓         Far       Mor         Medmor       Mor         Adoptant - Mor - Danmark       Adoptant - Mor - udlandet |
| Beregn<br>barselsforløb for<br>Mor  | Klik på 'Beregn'-knappen<br>HR-Løn beregner nu perioderne for<br>Graviditetsorlov, Barselsorlov og<br>forældreorlov.<br>Tryk Gem. | Beregn                                                                                                    |
| Angiv fødselsdato                   | Du du kender fødselsdatoen, åbnes<br>barselsforløb igen og "Fødselsdato" tastes.                                                  | Fødselsdag<br>dd-mm-yyyy                                                                                                    |
|                                     | Perioder tilpasses nu efter fødselsdato.                                                                                          |                                                                                                    |
|                                     | Husk at afslutte med 'Gem' af barselsforløbet.                                                                                    |                                                                                                    |

## STATENS ADMINISTRATION

| sempel på                                                                                                    | barselsforløb n                                | ned fødselsda                                                                                | to d. 01-12-23                                                                           |                                                |                    |                             |          |
|----------------------------------------------------------------------------------------------------|------------------------------------------------|----------------------------------------------------------------------------------------------|------------------------------------------------------------------------------------------|------------------------------------------------|--------------------|-----------------------------|----------|
| erminsdato<br>16-12-2023                                                                                                | Fødselsdag                                     | 23 🔯 Fora                                                                                    | eldrerolle<br>r                                                                          | Antal børn                                     | Beregn             | Opret not                   | tat      |
| Graviditets                                                                                                    | sorlov starter: 05-                            | 11-2023                                                                                      | 🛗 Fødselsdag 0                                                                           | 1-12-2023                                      | 🖌 Barselsforløb sl | utter: 31-05-202            | 4        |
| ٨                                                                                                    |                                                |                                                                                              |                                                                                          |                                                |                    | + -                         | < > ~    |
| NOV                                                                                                    | DEC                                            | JAN                                                                                          | FER                                                                                      | MAR                                            | ADR                | MA1                         | 111      |
| 23                                                                                                    |                                                | 2024                                                                                         |                                                                                          |                                                | 5                  | ie arbejdstider <u>Se s</u> | aldoover |
|                                                                                                    |                                                |                                                                                              | + Tilføj pe                                                                              | riode                                          |                    |                             |          |
| Gravi<br>Perioc                                                                                                    | ditetsorlov (37/37)<br>de: 05-11-2023-01<br>er | -12-2023                                                                                     | Afgangsårsag: Ba<br>Hændelsestype: I                                                     | urselsorlov m.løn 14/1<br>Barsel med løn (400) | 0 uger (191)       | 4,00 u.                     | 1 3      |
|                                                                                                    |                                                |                                                                                              | + Tilføj pe                                                                              | riode                                          |                    |                             |          |
| <ul> <li>Barselsorlov efter fødsel (37/37)</li> <li>Periode: 02-12-2023-09-02-2024</li> <li><u>Hændelser</u></li> </ul> |                                                | •I (37/37)<br>• <b>02-2024</b>                                                               | Afgangsårsag: Barselsorlov m.løn 14/10 uger (191)<br>Hændelsestype: Barsel med løn (400) |                                                |                    | 10,00 u.                    | 1        |
|                                                                                                    |                                                |                                                                                              | + Tilføj pe                                                                              | riode                                          |                    |                             |          |
| Forældreorlov med løn (37/37)<br>Periode: 10-02-2024-31-05-2024                                                         |                                                | Afgangsårsag: Forældreorlov mor 6+6/10+6 (174)<br>Hændelsestype: Forældreorlov med løn (440) |                                                                                          |                                                | 16,00 u.           | 🖋 🕄<br>ເກ                   |          |
|                                                                                                    |                                                |                                                                                              |                                                                                          |                                                |                    |                             |          |